# Manual de Inscripción Deportes colectivos

## Inscripción de equipos

Puede inscribirse en la app Madrid Movil y a través de la página <u>Deportes/web</u>, accediendo directamente o mediante la página corporativa del <u>Ayuntamiento de Madrid</u>. En el menú de la izquierda, seleccione "Inscripciones" y luego "Tramitar en línea". Para registrar a un equipo, deberá elegir un método de identificación válido, ya sea con correo electrónico y contraseña o mediante la sede electrónica.

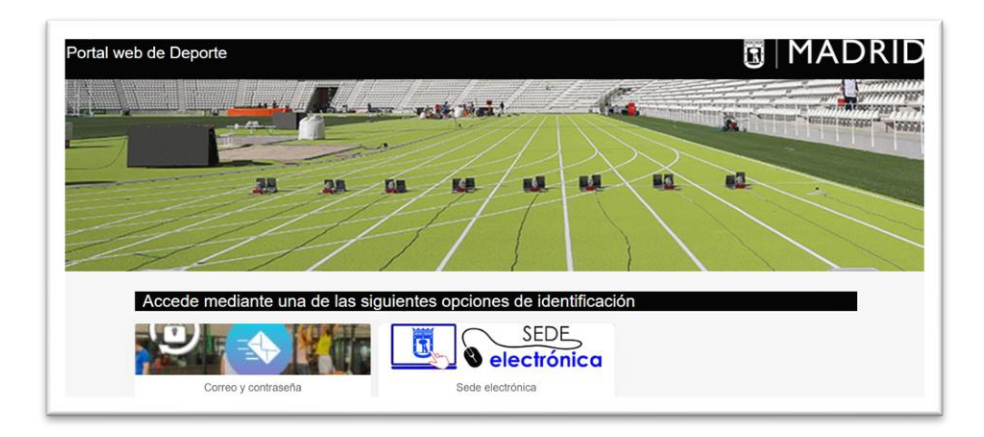

En la sección de Competiciones municipales, elija la opción de "Inscripciones" y el deporte deseado.

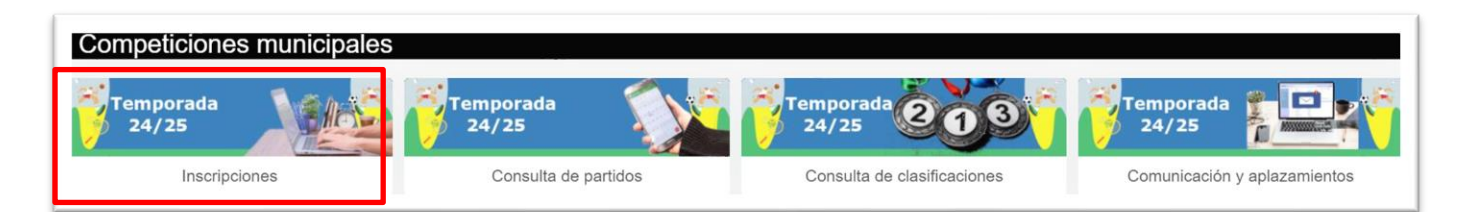

| ← Inscripciones  |                    |               |                        |
|------------------|--------------------|---------------|------------------------|
| NGUL LAGE        |                    | Ri Madrid     |                        |
| Ajedrez          | Atletismo          | Badminton     | Baloncesto             |
| Balonmano        | Béisbol            | Escalada      | Esgrima                |
|                  |                    |               | 1                      |
| Fútbol 11        | Fútbol 7           | Fútbol sala   | Gimnasia artistica     |
| 1 Deed           | - IX-A             |               |                        |
| Gimnasia rítmica | Hockey             | Hockey ruedas | Lucha                  |
| Natación         | Natación artística | Orientación   | Pickleball             |
| 4                |                    | NA AR         | 1                      |
| Piraguismo       | Remo               | Rugby         | Obranento y Socernanio |
|                  | set sa dia         | 1 TORES       |                        |
| Tenis            | Tenis de mesa      | Triatión      | Voleibol               |
| Waterpolo        |                    |               |                        |
|                  |                    |               |                        |

Seleccione el distrito en el que desea inscribir el equipo y elija el centro deportivo o distrito de referencia.

| VOLEIBOL                            |  |
|-------------------------------------|--|
| Mostrar centros con disponibilidad  |  |
| Buscar                              |  |
| Pradillo                            |  |
| Calle de Pradillo 33, 28002, Madrid |  |

Después de elegir el centro deportivo o distrito, seleccione la categoría en la que competirá el equipo haciendo clic en la flecha que aparece al pasar el cursor sobre la categoría seleccionada.

| Calle de Pradille | D<br>3 33, 28002, Madrid |       | the second                 |        |        | a la la | antenet .          |                                     |           |
|-------------------|--------------------------|-------|----------------------------|--------|--------|---------|--------------------|-------------------------------------|-----------|
| Disponibilidad    |                          |       |                            |        |        |         |                    |                                     |           |
| Filtros 🗸         |                          |       |                            |        |        |         |                    |                                     |           |
|                   |                          |       |                            |        |        |         | 8 resultado(s      | Buscar en los resultados            | Q • 10 •  |
| )eporte           | Categoria                | Grupo | Nombre                     | Plazas | Libres | Fase    | Nombre             | Competición                         | Temporada |
| OLEIBOL           | ALEVIN MIXTO             | 1     | JDM CHM SAB MAN VB ALE MIX | 24     | 24     | 1       | INSCRIPCION 45 JDM | 45 JUEGOS DEPORTIVOS<br>MUNICIPALES | 2024/2025 |
| OLEIBOL           | BENJAMIN MIXTO           | 1     | JDM CHM SAB MAN VB BEN MIX | 24     | 24     | 1       | INSCRIPCION 45 JDM | 45 JUEGOS DEPORTIVOS<br>MUNICIPALES | 2024/2025 |

# Guía de siglas

|   | Competición<br>JDM<br>CP<br>TD | Leyenda<br>Juegos<br>Deportivos<br>Municipales<br>Copa<br>Primavera<br>Torneo<br>Distrito | Distrito<br>ARG<br>BAR<br>CAR<br>CEN<br>CHB<br>CHM<br>CIU<br>FUE<br>HOR<br>LAT<br>MON<br>MOR<br>RET<br>SAL<br>SAN<br>TET<br>USE<br>VAL<br>VIC | Leyenda<br>Arganzuela<br>Barajas<br>Carabanchel<br>Centro<br>Chamberí<br>Chamartín<br>Chamartín<br>Ciudad Lineal<br>Fuencarral<br>Hortaleza<br>Latina<br>Moncloa<br>Moratalaz<br>Retiro<br>Salamanca<br>San Blas<br>Tetuán<br>Usera<br>Puente de Vallecas<br>Vicálvaro | Día<br>SAB<br>DOM<br>SABDOM<br>LUNVIE | Turno<br>MAÑ<br>TAR | Deporte<br>BC<br>BM<br>BB<br>F11<br>FS<br>F7<br>HK<br>HKR<br>RB<br>MBC<br>VB<br>WP | Leyenda<br>Baloncesto<br>Balonmano<br>Beisbol<br>Fútbol Sala<br>Fútbol 7<br>Hockey<br>Hockey<br>ruedas<br>Rugby<br>Mini<br>baloncesto<br>Voleibol<br>Waterpolo | Categoría<br>PBJ<br>BEN<br>ALV<br>INF<br>CAD<br>JUV<br>SEN | Sexo<br>MIX<br>MAS<br>FEM |
|---|--------------------------------|-------------------------------------------------------------------------------------------|----------------------------------------------------------------------------------------------------|----------------------------------------------------------------------------------------------------|---------------------------------------|---------------------|------------------------------------------------------------------------------------|----------------------------------------------------------------------------------------------------|------------------------------------------------------------|---------------------------|
|   |                                |                                                                                           | VAL<br>VIC<br>VIV<br>VIL                                                                                                    | Vicálvaro<br>Villa de Vallecas<br>Villaverde                                                                                                    |                                       |                     |                                                                                    |                                                                                                    |                                                            |                           |
| 1 |                                |                                                                                           |                                                                                                    |                                                                                                    |                                       |                     |                                                                                    |                                                                                                    |                                                            |                           |

| Conception of the state of the state of the |                                                                                                    |
|----------------------------------------------------------------------------------------------------|----------------------------------------------------------------------------------------------------|
| Equipo                                                                                                    |                                                                                                    |
| Deminilio social                                                                                                    |                                                                                                    |
| Domicilo Social                                                                                                    |                                                                                                    |
| Direction                                                                                                    |                                                                                                    |
|                                                                                                    |                                                                                                    |
|                                                                                                    | •                                                                                                    |
|                                                                                                    |                                                                                                    |
|                                                                                                    |                                                                                                    |
| Datos del titular                                                                                                    |                                                                                                    |
| Nombre                                                                                                    |                                                                                                    |
| Apellidos                                                                                                    |                                                                                                    |
| Doumento                                                                                                    | NP                                                                                                    |
|                                                                                                    |                                                                                                    |
| Peoha de nacimiento                                                                                                    | -                                                                                                    |
| OreneD                                                                                                    | ~                                                                                                    |
| Telefono                                                                                                    |                                                                                                    |
| Mövil                                                                                                    |                                                                                                    |
| Correo electrónico                                                                                                    |                                                                                                    |
|                                                                                                    |                                                                                                    |
| Equipaciones                                                                                                    |                                                                                                    |
| Onlog de la camicale de la primare equinavian                                                                                                    |                                                                                                    |
|                                                                                                    |                                                                                                    |
| Color del pantalon de la primera equipacion                                                                                                    |                                                                                                    |
| Color de la camiceta de la segunda equipación                                                                                                    |                                                                                                    |
| Color del pantalon de la segunda equipación                                                                                                    |                                                                                                    |
| ) La persona titular declara que conoce y acenta la Normativa vis                                                                                                    | ente en las comneticiones deportivas municipales y se compromete a su cumplimiento por parte de todas las personas integrantes del equipo                                                                                                    |
| ) La persona titular declara que son ciertos los datos de identidad                                                                                                    | time en la competiciones deponis deponis de compositiones e las compensations en las competitivas en la provincia manganeza de require.<br>I y edid de todos las personas integrantes de deujaro y disponse de la documentación acreditativa de cada una de ellas, de acuerdo con la Normativa General 2.2. Procedimiento de inscripción. |
| ) La persona titular declara, en el caso de menores de edad, que                                                                                                    | dispone de los originales de las autorizaciones legales de participación de cada persona menor de edad integrante del equipo.                                                                                                    |
| ) La persona titular declara, en el caso de menores de edad, que                                                                                                    | los delegados/as disponen de Certificado que acredite la carencia de Delitos de Naturaleza Sexual.                                                                                                    |
| ) La persona titular declara que dispone de los consentimientos e<br>garantías y los pondrá a disposición del Ayuntamiento de Madri                                                                                                    | xpresos para la grabación de imágenes y voz de todos los deportistas, mayores o menores de edad, que se inscriban en el equipo a lo largo de la temporada, que los conservará con las debidas<br>d cuando éste lo requiera.                                                                                                    |
| Continuar                                                                                                    |                                                                                                    |

En la casilla "Equipo", indique el nombre de este, complete los datos de la persona responsable y en el cuadro de "Equipaciones", debe indicar, al menos, el color de la primera camiseta del equipo. Marque las declaraciones responsables y pulse el botón de "Continuar".

Una vez completada esta pantalla se activará el acceso a la pasarela de pago mediante tarjeta bancaria. Tras realizar el abono, podrá acceder a sus equipos pulsando en el nombre de usuario.

## **Consultar equipos inscritos**

Para consultar los equipos inscritos, haz clic en el botón "Mi usuario" ubicado en la parte derecha de la barra superior. Luego, seleccione "Juegos deportivos municipales - Equipos" para ver el listado completo de equipos.

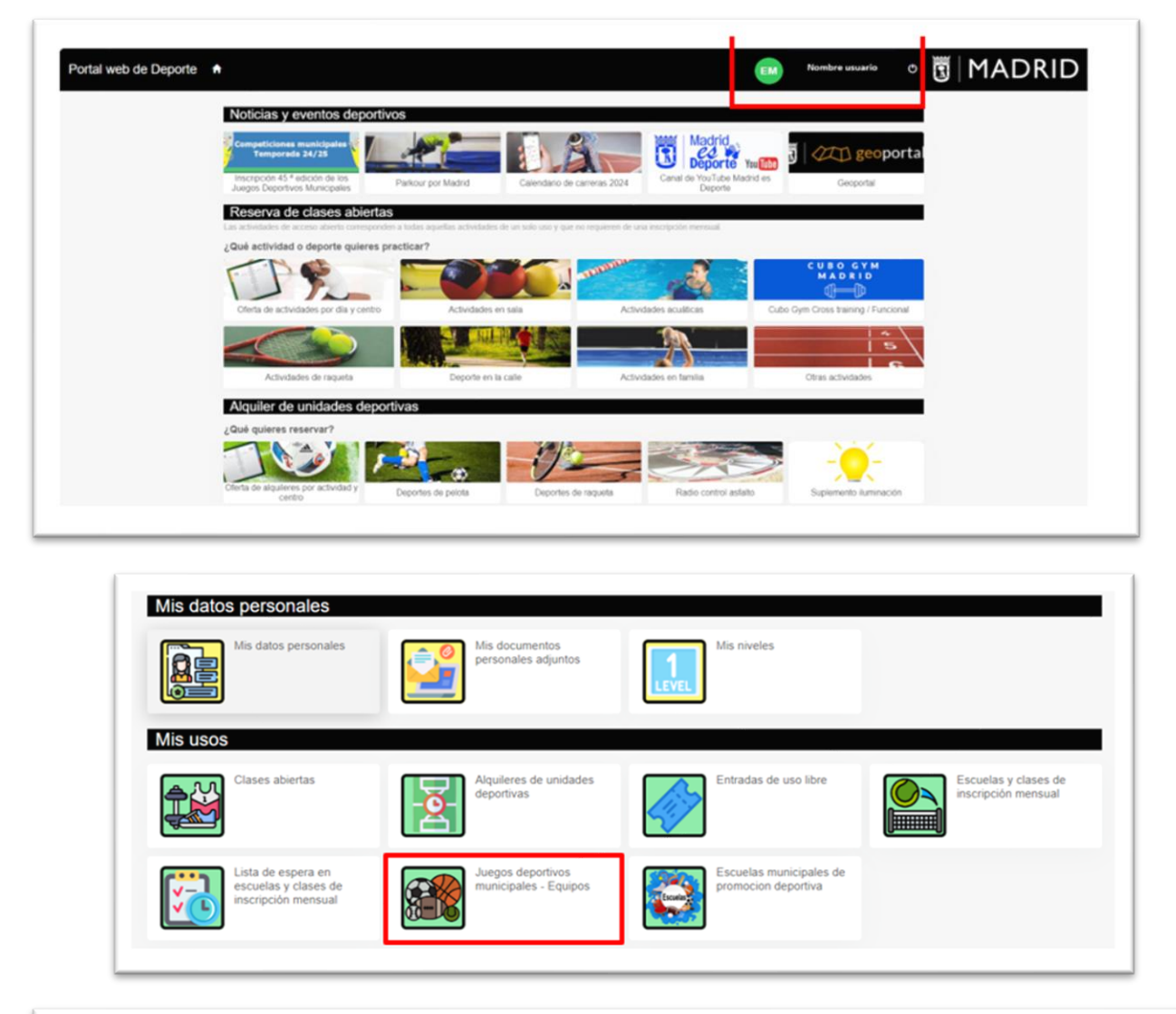

| al web de Depor   | le 🕈                    |           |                                  |            |                   |             | EM Nombre usu     | ario         | •             | MADR               | RII |
|-------------------|-------------------------|-----------|----------------------------------|------------|-------------------|-------------|-------------------|--------------|---------------|--------------------|-----|
| Juegos deportivos | s municipales - Equipos |           |                                  |            |                   |             | 2 resultado(s)    | Buscar en la | os resultados | Q • 10             | ,   |
| Equipo            | Distrito                | Temporada | Competición                      | N°<br>fase | Fase              | Deporte     | Categoria         | N°<br>grupo  | Grupo         |                    | Та  |
| NOMRE             | Carabanchel             | 2024/2025 | 45 JUEGOS DEPORTIVOS MUNICIPALES | 2          | FASE GRUPO 45 JDM | FUTBOL SALA | JUVENIL MASCULINO |              | JDM CAR       | SAB TAR FS JUV MAS |     |

#### Inscribir delegados y jugadores

Para inscribir a un delegado o deportista, sitúese sobre el nombre del equipo. A la derecha aparecerá un nuevo botón con tres puntos ("Más opciones"), donde podrá seleccionar "Delegados y jugadores".

| tal web de Deporte | municipales - Equipos |           |                                  |      |                   |             | EM Nombre usu     | ario              | • 🖪 🏱                                                                            | 1ADR                         | (ID   |
|--------------------|-----------------------|-----------|----------------------------------|------|-------------------|-------------|-------------------|-------------------|----------------------------------------------------------------------------------|------------------------------|-------|
| ictualizar         |                       |           |                                  | N°   |                   |             | 2 resultado(s)    | Buscar en I<br>Nº | os resultados                                                                    | <b>A</b> • 10                | ~     |
| Equipo             | Distrito              | Temporada | Competición                      | fase | Fase              | Deporte     | Categoría         | grupo             | Grupo                                                                            |                              | Tasa  |
| POGGERS FC         | Carabanchel           | 2024/2025 | 45 JUEGOS DEPORTIVOS MUNICIPALES | 2    | PASE GRUPO 45 JUM | FUIBOL SALA | JUVENIL MASCULINO |                   | JUM CAR SAB I<br>Delegados<br>Equipos pa<br>Calendario<br>Sanciones<br>Normas de | y jugador Más<br>rticipantes | opcio |

En la pestaña "Delegados y jugadores", haga clic en el botón "Crear delegado" o "Crear jugador".

| Apellidos            | Nombre       | Documento       | Fecha de<br>nacimiento | Edad | Teléfono | Móvil         | Correo<br>electrónico | Fecha de<br>alta | Fecha de<br>baja |
|----------------------|--------------|-----------------|------------------------|------|----------|---------------|-----------------------|------------------|------------------|
| Crear delegado       | rear jugador | Actualizar      | Imprimir               |      |          | 0 resultado(s | Buscar en los n       | esultados 🔍      | • 10 •           |
| elegados y jugadores |              | _               |                        |      |          |               |                       |                  |                  |
| Equipo               | Las M        | iejores         |                        |      |          |               |                       |                  |                  |
| Grupe                | JDM 5        | SAL SABOOM VB   | SEN FEM                |      |          |               |                       |                  |                  |
| Categoria            | SENIO        | OR FEMENINO     |                        |      |          |               |                       |                  |                  |
| Deporte              | Voiel        | bol             |                        |      |          |               |                       |                  |                  |
| Fase                 | Fase         | de Inscripción  |                        |      |          |               |                       |                  |                  |
| Competición          | 45 Ju        | egos Deportivos | Municipales            |      |          |               |                       |                  |                  |
| Temporada            | 2024/        | 2025            |                        |      |          |               |                       |                  |                  |
| Distrite             | Salarr       | anca            |                        |      |          |               |                       |                  |                  |

Para buscar a un delegado o jugador, debe ingresar la combinación de documento y fecha de nacimiento, o la combinación de nombre, apellidos y fecha de nacimiento.

| 1 Buscar 2 Seleccionar / Rellenar 3                        | Finalizar                                                                          |
|------------------------------------------------------------|------------------------------------------------------------------------------------|
| Para buscar tienes que indicar la combinación de documento | y fecha de nacimiento o la combinación de nombre, apellidos y fecha de nacimiento. |
| Documento                                                  | ✓ Documento                                                                        |
| Nombre                                                     |                                                                                    |
| Apellidos                                                  |                                                                                    |
| Fecha de nacimiento                                        | dd/mm/yyyy 🗰                                                                       |
| Buscar                                                     |                                                                                    |
|                                                            |                                                                                    |

Si el delegado o jugador no está registrado en el sistema, complete los datos obligatorios para crear el perfil y pulse "Aceptar".

| Documento           | NIF 🗸    |
|---------------------|----------|
| Nombre              |          |
| Apellidos           |          |
| Fecha de nacimiento |          |
| Género              | · ···· • |
| Dirección           |          |
|                     |          |
|                     | Madrid   |
|                     | Madrid   |
| Teléfono            |          |
| Móvil               |          |
| Correo electrónico  |          |

Verifique los datos del delegado o jugador y pulse "Finalizar".

| Buscar Seleccionar Finalizar          |  |
|---------------------------------------|--|
| HG HAZUKI, JUANA 13/04/1984 (40 años) |  |
| Fecha de alta 01/01/2024              |  |
| Voiver                                |  |

Si el delegado o jugador está registrado en el sistema, selecciónelo.

| hg | IKI, JUANA 13/04/1984 (40 | ) años) |  |  |
|----|---------------------------|---------|--|--|

Verifique los datos del delegado o jugador y pulse "Finalizar".

| 1 Buscar 2 Selecciona | ar <b>3</b> Finalizar |  |  |
|-----------------------|-----------------------|--|--|
| HG HAZUKI, JUANA 13/  | 04/1984 (40 años)     |  |  |
| Fecha de alta 01/01/2 | 024                   |  |  |
| Finalizar Volver      |                       |  |  |

Una vez inscrito, el delegado o jugador aparecerá en el listado.

| : | )elegados y jugado | res           |            |                        |         |          |               |                       |                  |                  |   |
|---|--------------------|---------------|------------|------------------------|---------|----------|---------------|-----------------------|------------------|------------------|---|
|   | Crear delegado     | Crear jugador | Actualizar | Imprimir               |         |          |               |                       |                  |                  |   |
| 1 |                    |               |            |                        |         |          | 1 resultado(s | Buscar en los         | resultados Q     | • 10             | ~ |
|   | Apellidos          | Nombre        | Documento  | Fecha de<br>nacimiento | Edad    | Teléfono | Móvil         | Correo<br>electrónico | Fecha de<br>alta | Fecha de<br>baja |   |
|   | HAZUKI             | JUANA         |            | 2024/2025              | 40 años |          |               |                       | 01/01/2024       |                  |   |

#### Imprimir hoja de inscripción

En la pestaña "Delegados y jugadores", haga clic en "Imprimir". Esto mostrará una pantalla que le permitirá imprimir la **Hoja de Equipo**. Esta hoja deberá presentarse en las jornadas de competición, ya sea en formato impreso o digital.

| Delegados y jugadores |              |            |                        |         |          |               |                       |                  |                  |   |
|-----------------------|--------------|------------|------------------------|---------|----------|---------------|-----------------------|------------------|------------------|---|
| Crear delegado C      | rear jugador | Actualizar | Imprimir               |         |          | 1 resultado(s | ) Buscar en los r     | esultados Q      | • 10             | ~ |
| Apellidos I           | Nombre       | Documento  | Fecha de<br>nacimiento | Edad    | Teléfono | Móvil         | Correo<br>electrónico | Fecha de<br>alta | Fecha de<br>baja |   |
| HAZUKI                | JUANA        |            | 2024/2025              | 40 años |          |               |                       | 01/01/2024       |                  |   |

Para conocer la equipación y los datos de contacto de los delegados de los demás equipos de su grupo, haga clic en el botón "Mi usuario" en la parte derecha de la barra superior. A continuación, seleccione "Juegos deportivos municipales – Equipos" para ver el listado completo. Coloque el cursor sobre el nombre del equipo y, a la derecha, aparecerá un nuevo botón con tres puntos ("Más opciones"). Desde allí, podrá elegir la opción "Equipos participantes". Este menú también le permitirá acceder a otras opciones, como el *Calendario*, que es importante que el equipo consulte antes del partido, así como las *Sanciones* y las *Normas de competición*.

| Portal web | de Deporte                | e 🔒                   |           |                                  |            |                   |             | EM Nombre u                       | suario      | Ċ | 🛛 🗓 🛛 MADR                                                                                       | RID      |
|------------|---------------------------|-----------------------|-----------|----------------------------------|------------|-------------------|-------------|-----------------------------------|-------------|---|--------------------------------------------------------------------------------------------------|----------|
| ← Juego    | s deportivos              | municipales - Equipos |           |                                  |            |                   |             |                                   |             |   |                                                                                                  |          |
| Actualizar | Actualizar 2 resultado(s) |                       |           |                                  |            |                   |             | Buscar en los resultados Q - 10 - |             |   |                                                                                                  |          |
|            | Equipo                    | Distrito              | Temporada | Competición                      | N°<br>fase | Fase              | Deporte     | Categoria                         | N°<br>grupo |   | Grupo                                                                                            | Tasa     |
|            |                           | Carabanchel           | 2024/2025 | 45 JUEGOS DEPORTIVOS MUNICIPALES | 2          | FASE GRUPO 45 JDM | FUTBOL SALA | JUVENIL MASCULINO                 |             | 1 | JDM CAR SAB TAR FS JU                                                                            |          |
| -          |                           |                       |           |                                  |            |                   |             |                                   | -           | 1 | Delegados y jugador<br>Equipos participantes<br>Calendario<br>Sanciones<br>Normas de competición | opciones |

Gracias por participar en la 45.ª Juegos Deportivos Municipales 2024/2025. Deportes Colectivos